Formation Dispositif d'Annonce Module 1 Sensibilisation au parcours de soins en cancérologie *Amiens* 

### Les outils régionaux du parcours de soins

ONCO

HAUTS-DE-FRANCE réseau régional de cancérologie

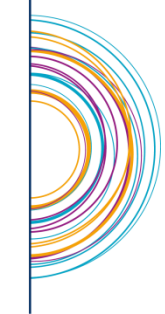

Vendredi 14 juin 2019

# Les outils régionaux du parcours de soins

- L'Annuaire régional des ressources en cancérologie
- Les fiches Effets Indésirables
- Le Programme Personnalisé de Soins (PPS)

Comment accéder à l'annuaire ?

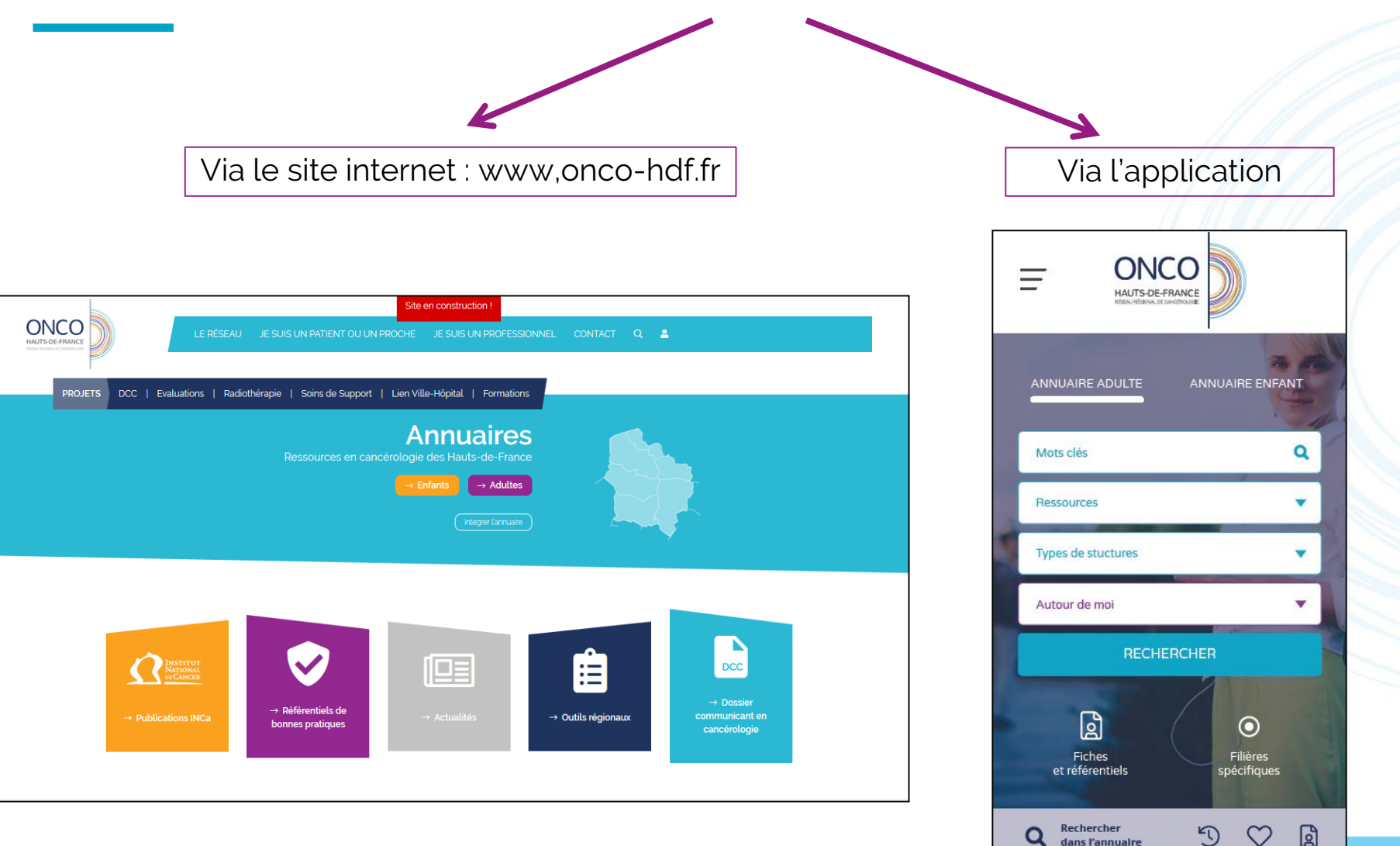

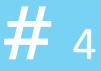

#### Via le site internet

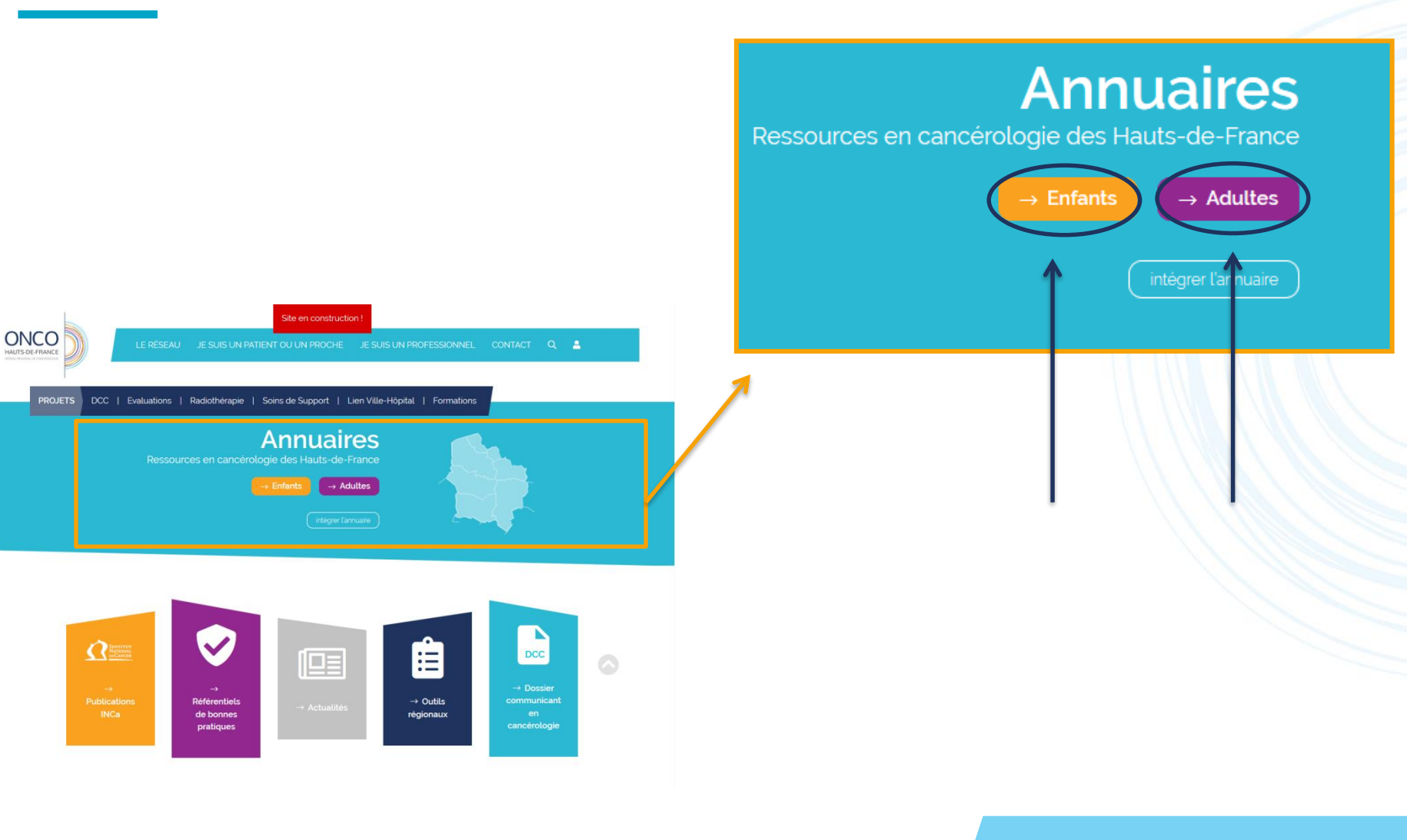

**#** 5

#### Recherche par mots clés

Rechercher par Mots clés uniquement

#### ou

#### Mono ou multicritère

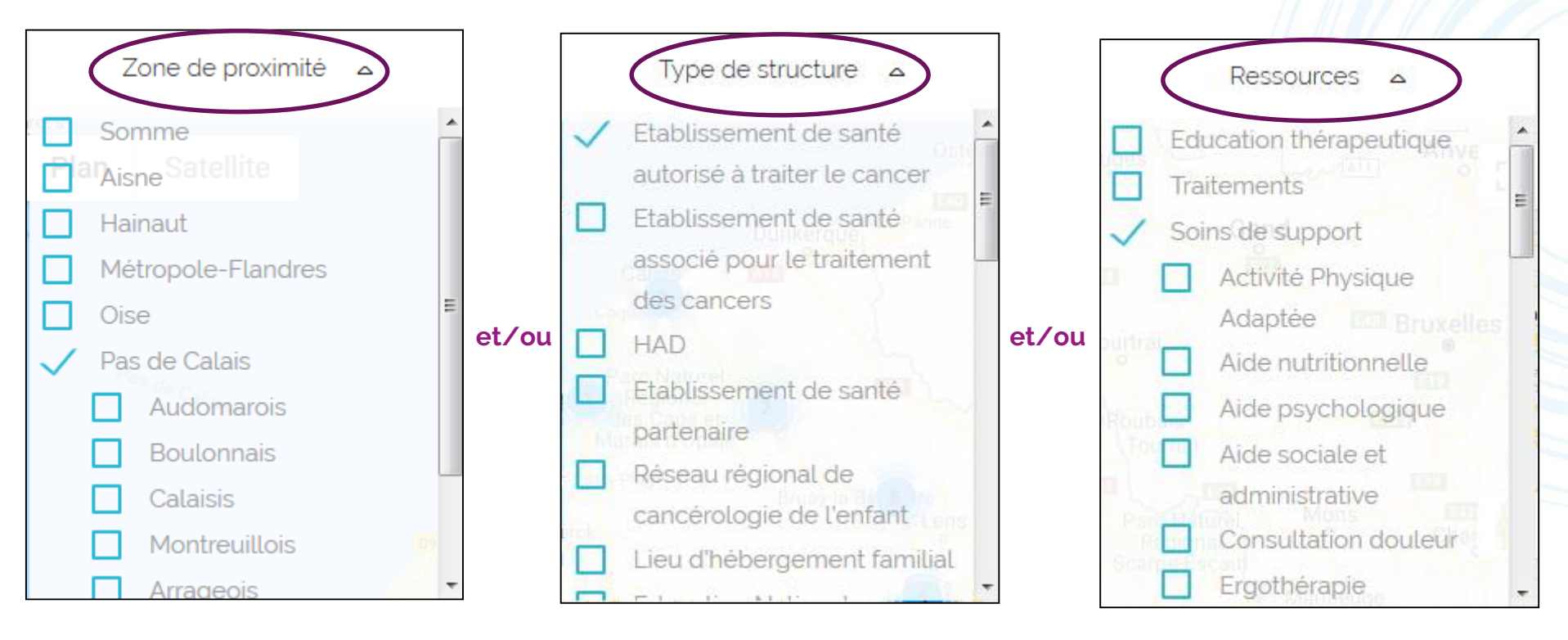

**#** 6

Q

#### Liste des ressources

#### **Traitements**

- Chimiothérapie
- Chirurgie des cancers Digestifs
- Chirurgie des cancers Gynécologiques
- Chirurgie des cancers Mammaires
- Chirurgie des cancers ORL & Maxilo faciale
- Chirurgie des cancers Thoraciques
- Chirurgie des cancers Urologiques
- Curiethérapie
- Hématologie (Maladies du sang)
- Radiothérapie externe
- Radiothérapie Interne Vectorisée (radiothérapie métabolique)

#### Education thérapeutique

#### Soins palliatifs

- Consultation externes
- Equipe à domicile
- Equipe Mobile de Soins Palliatifs (EMSP)
- Lit identifié de soins palliatifs (LISP)

#### Soins de support

- Activité Physique Adaptée
- Aide au sevrage tabagique et addictologie
- Aide nutritionnelle en groupe
- Aide nutritionnelle en individuel
- Aide psychologique en groupe
- Aide psychologique individuelle
- Aide sociale et administrative
- Art-thérapie
- Consultation douleur
- Consultation douleur chronique (SDC)
- Ergothérapie
- Kinésithérapie
- Médecine Physique et Réadaptation
- Orthophonie
- Psychomotricité
- Santé Sexuelle
- Socio-esthétique
- Soins dentaires
- Stomathérapie

#### **Informations**

- Cancers
- Personnes âgées

#### <u>Maintien à domicile</u>

- Cancers
- CLIC
- HAD
- Réseau de santé
- Soins palliatifs
- SSIAD

#### Activité de détente

- Artistiques
- Cuisine
- Exercice physique/Relaxation
- Groupe de Convivialité

#### Soutien par des bénévoles

- Associatif
- Aumônerie

#### Soutien des proches

- Accompagnement des proches Soutien téléphonique
- Accompagnement Familial Face à l'Emprise Sectaire
- Accompagnement suite au deuil d'un proche
- Groupe de parole pour les enfants de parents atteints de cancer
- Permanence Deuil Enfant: Soutien aux enfants endeuillés

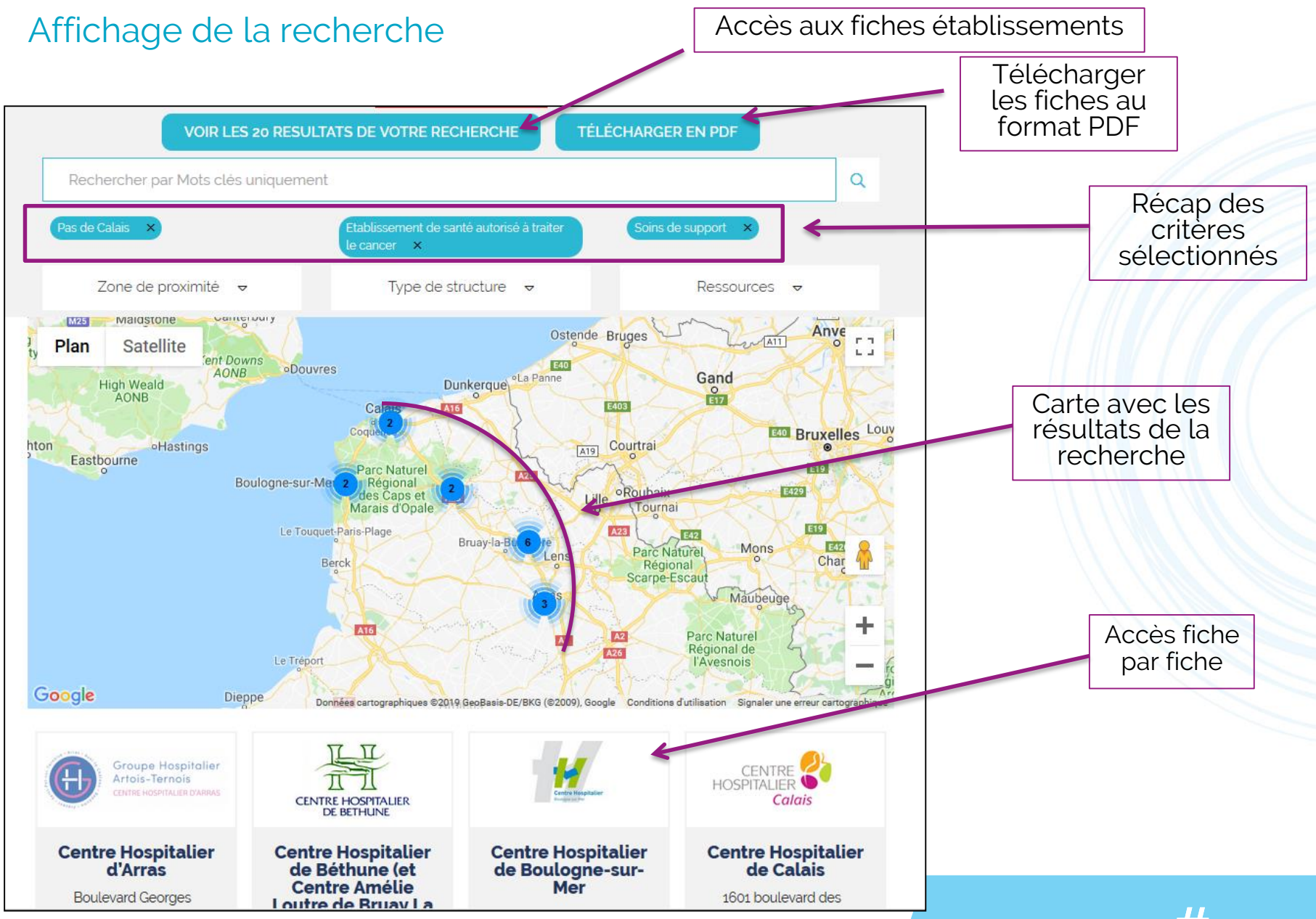

Détail des fiches organismes

#### Les fiches organismes permettent:

- d'obtenir les informations sur la ressource ou l'établissement recherché
- d'imprimer sa recherche
- de transmettre facilement l'information

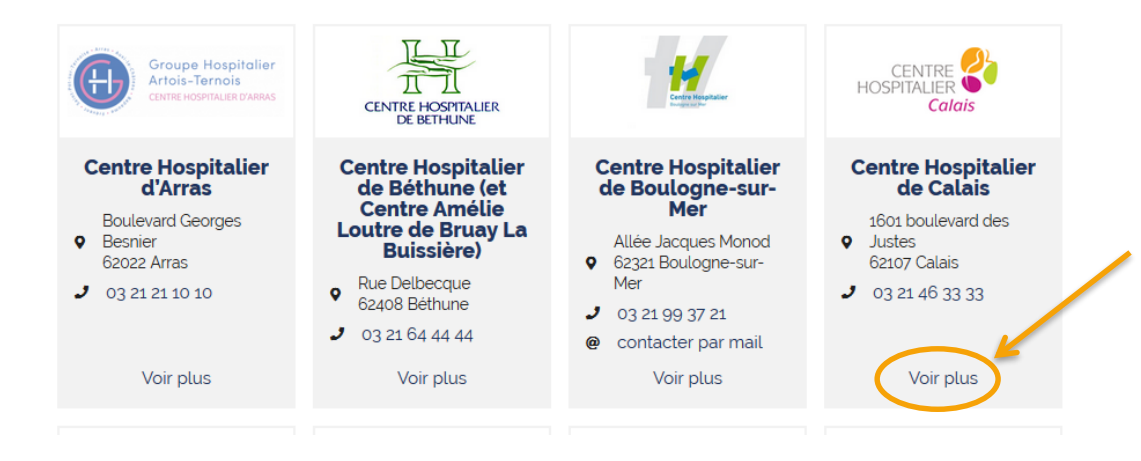

#### Via l'application

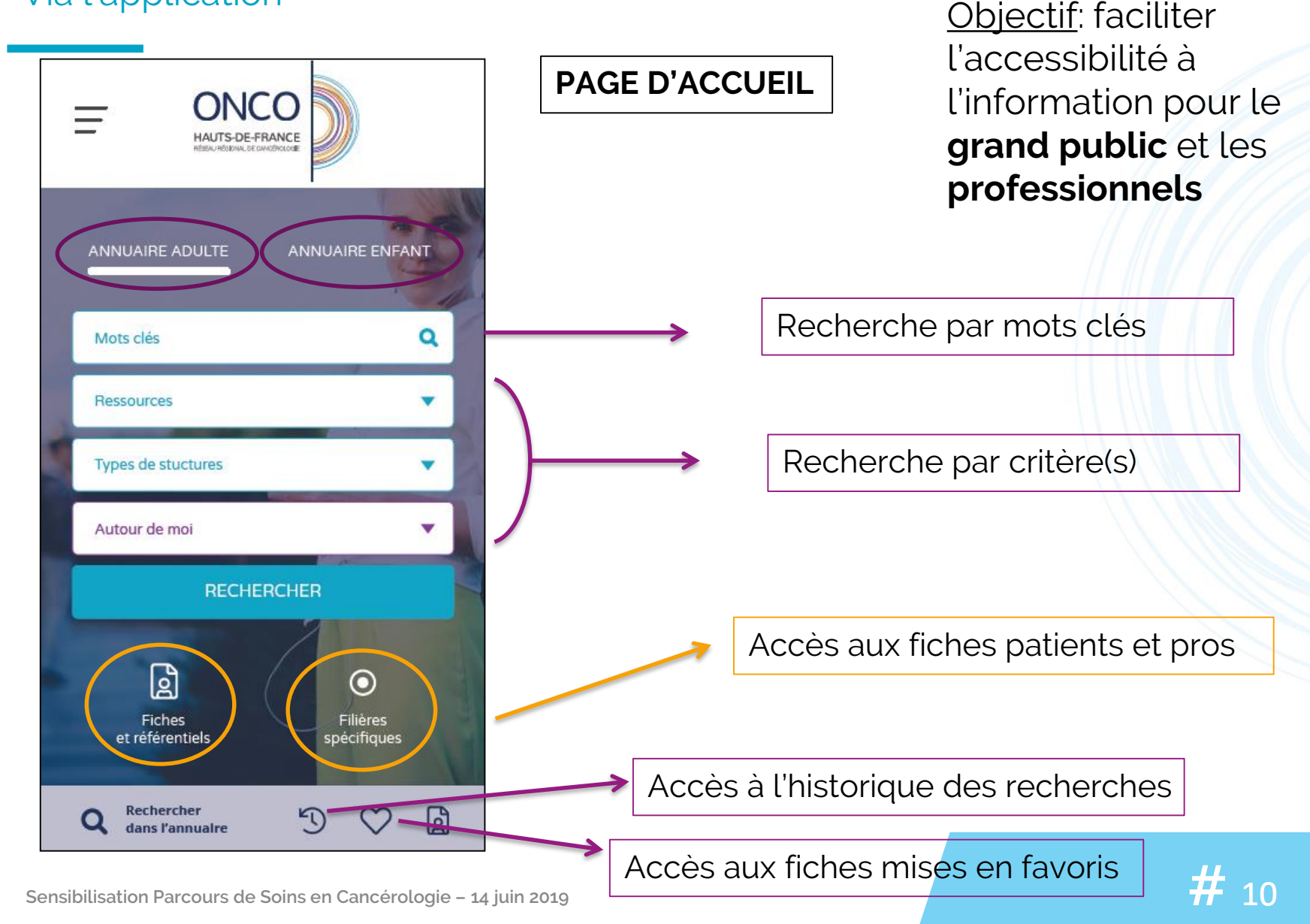

# Comment intégrer l'annuaire ?

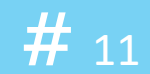

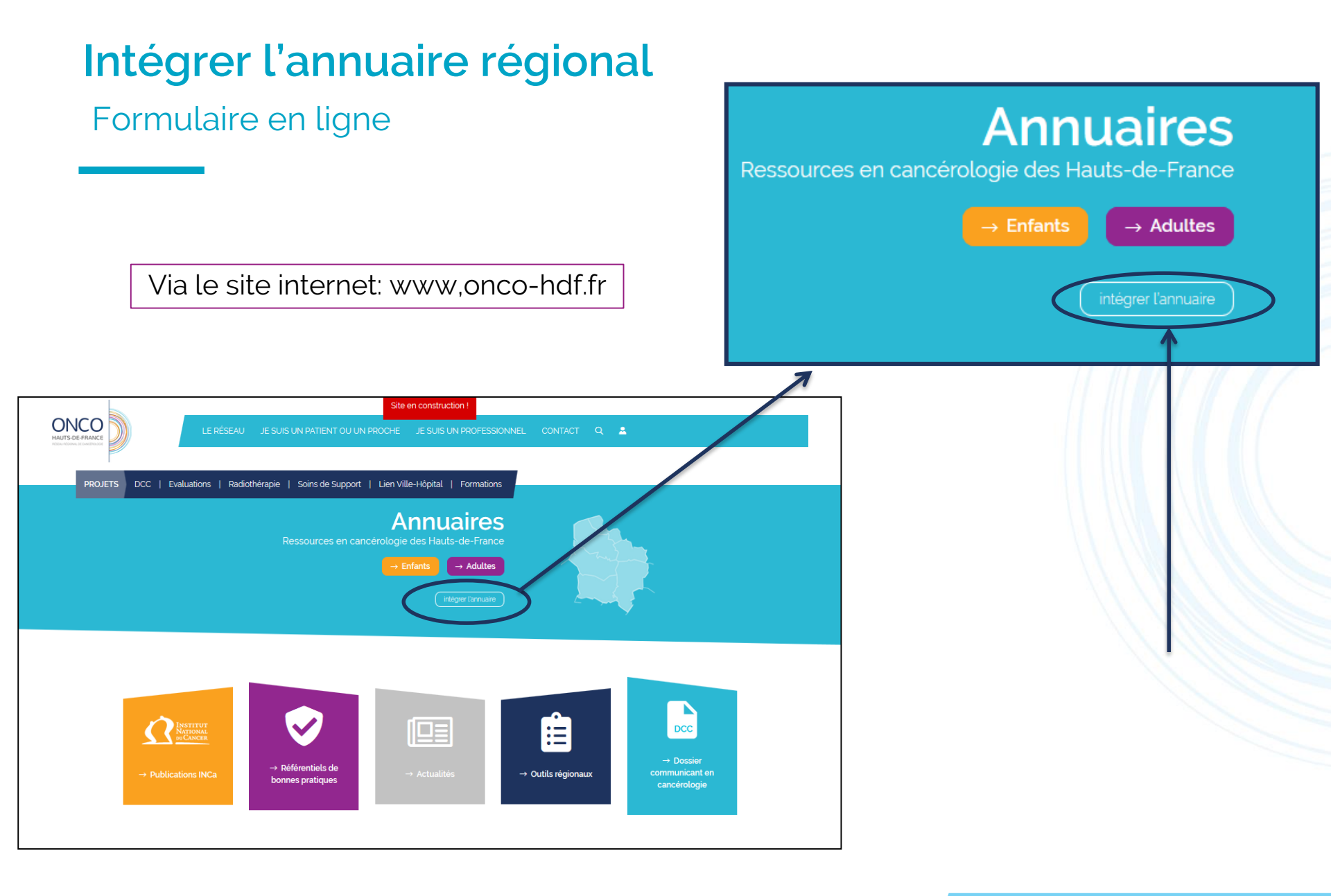

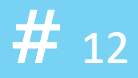

# Intégrer l'annuaire régional

#### Formulaire en ligne

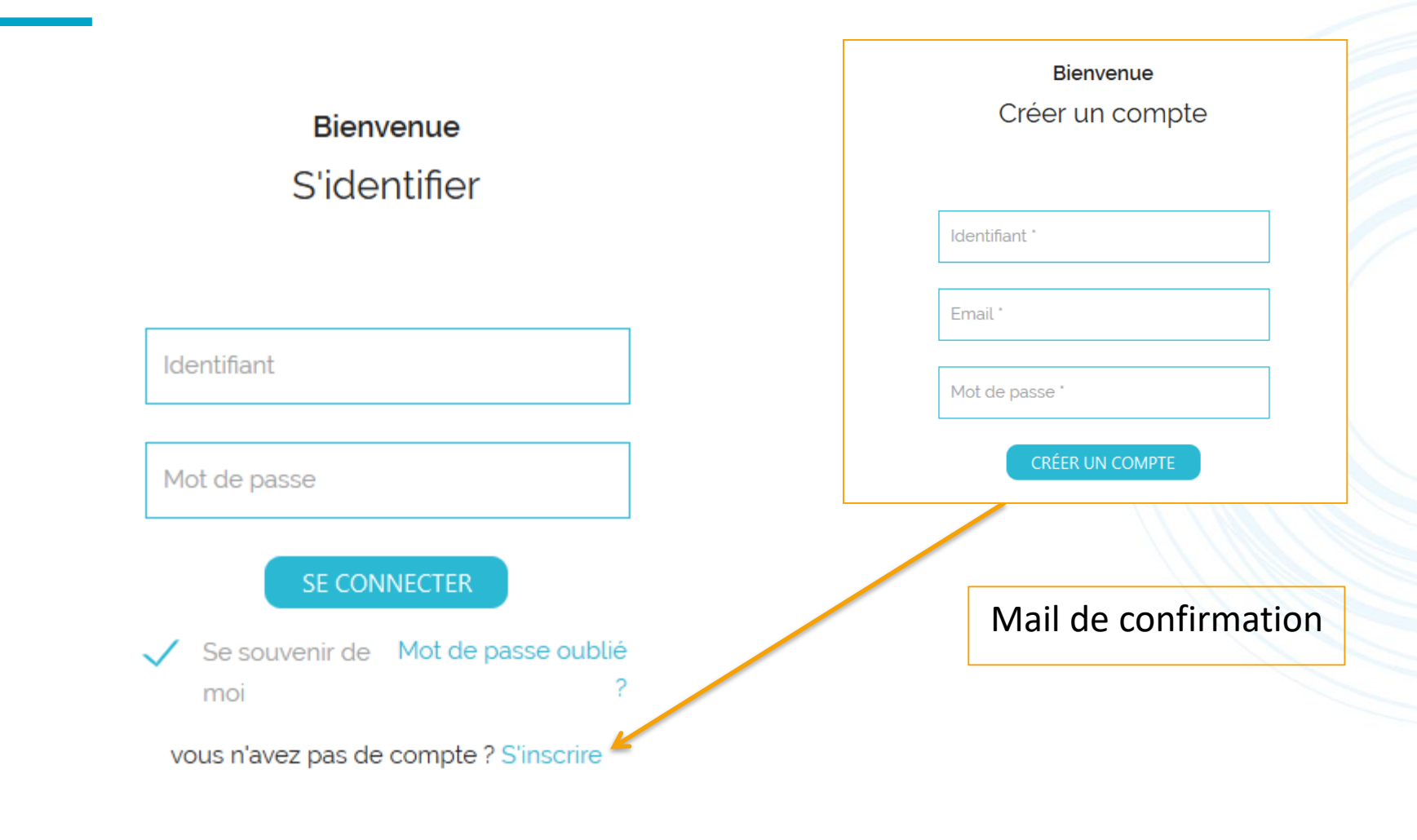

# Fiches Recommandation de Bonnes Pratiques Fiches Effets Indésirables

### Fiches RBP Professionnelles

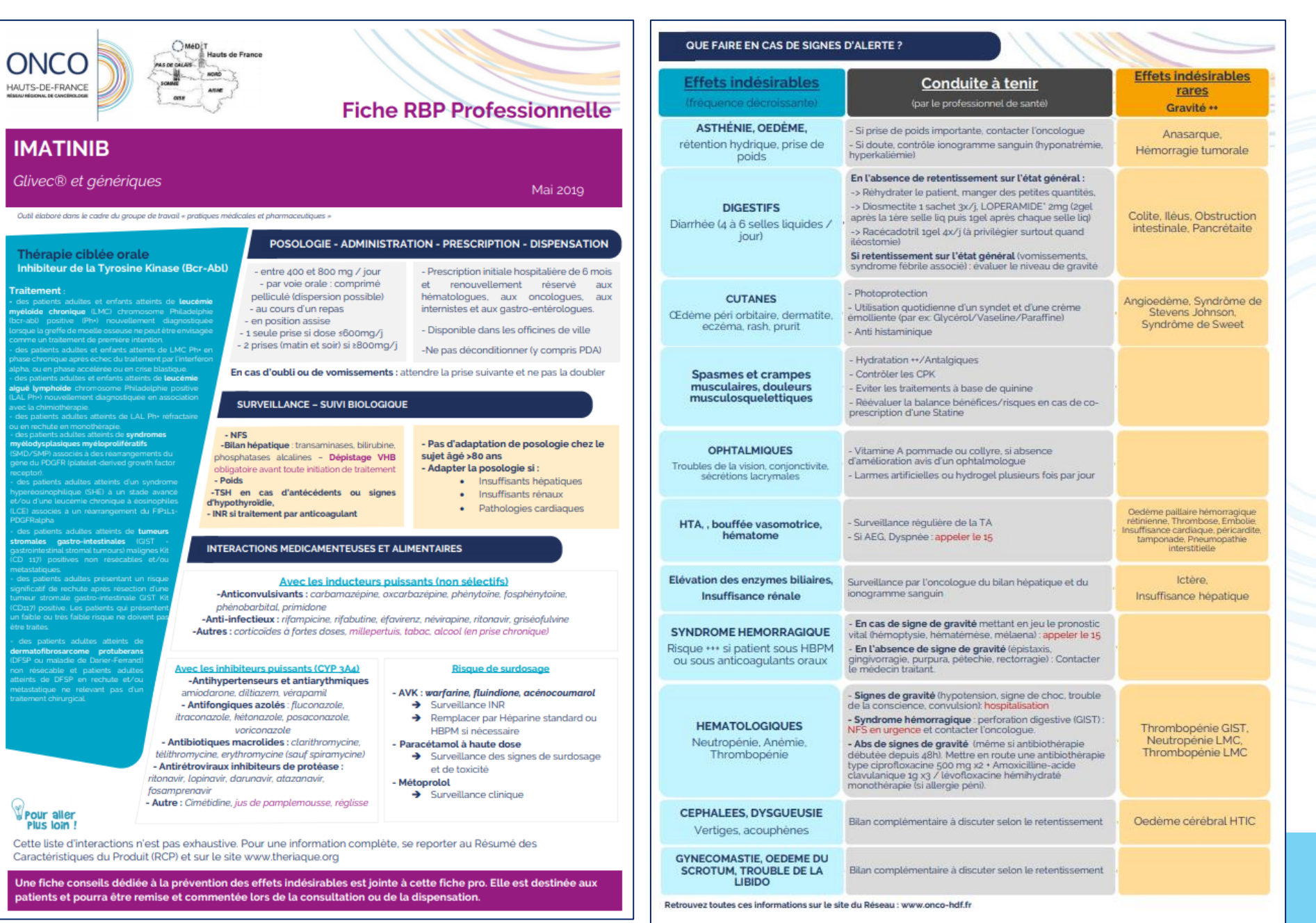

### Fiches Effets Indésirables

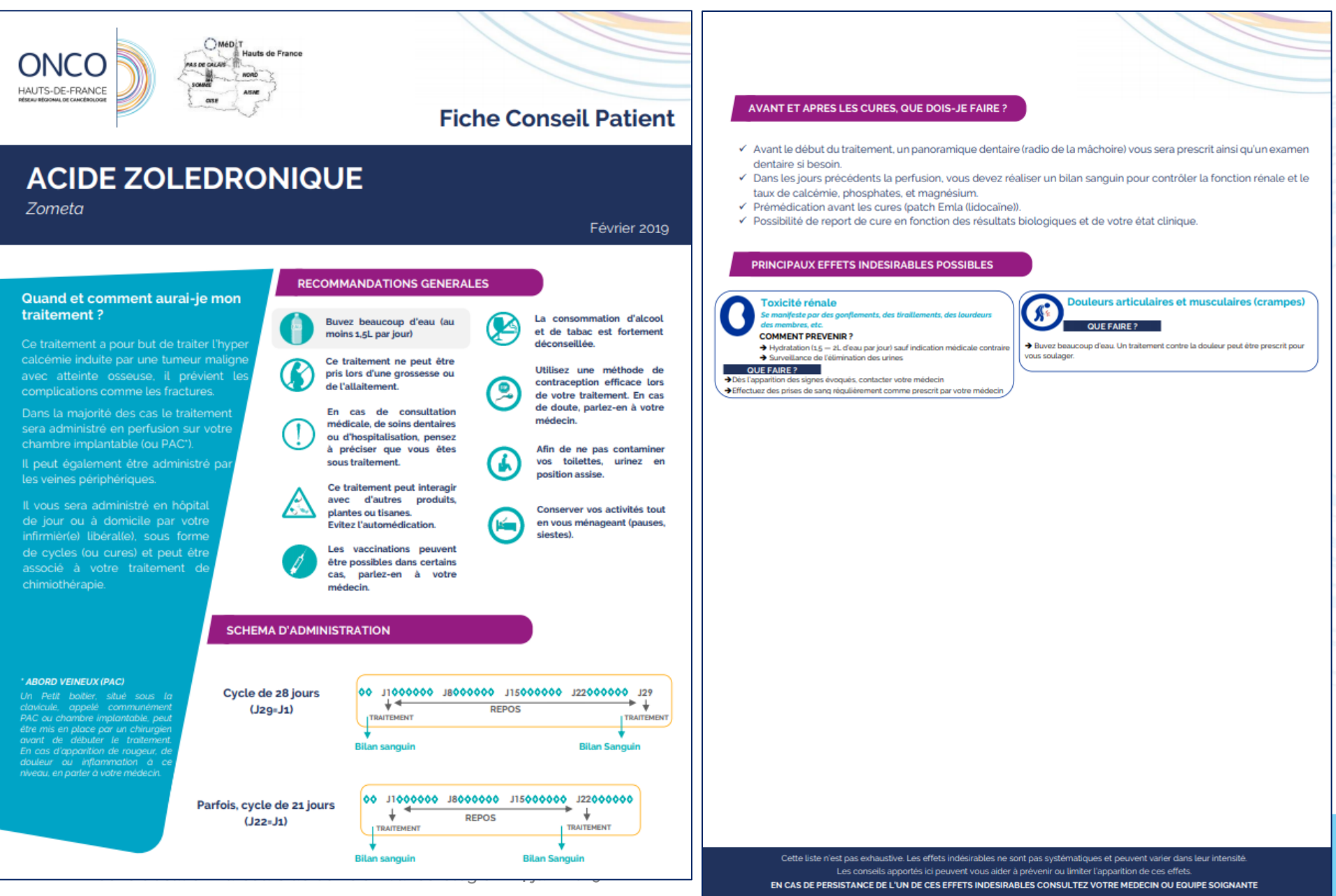

# Fiches RBP / Fiches Effets Indésirables

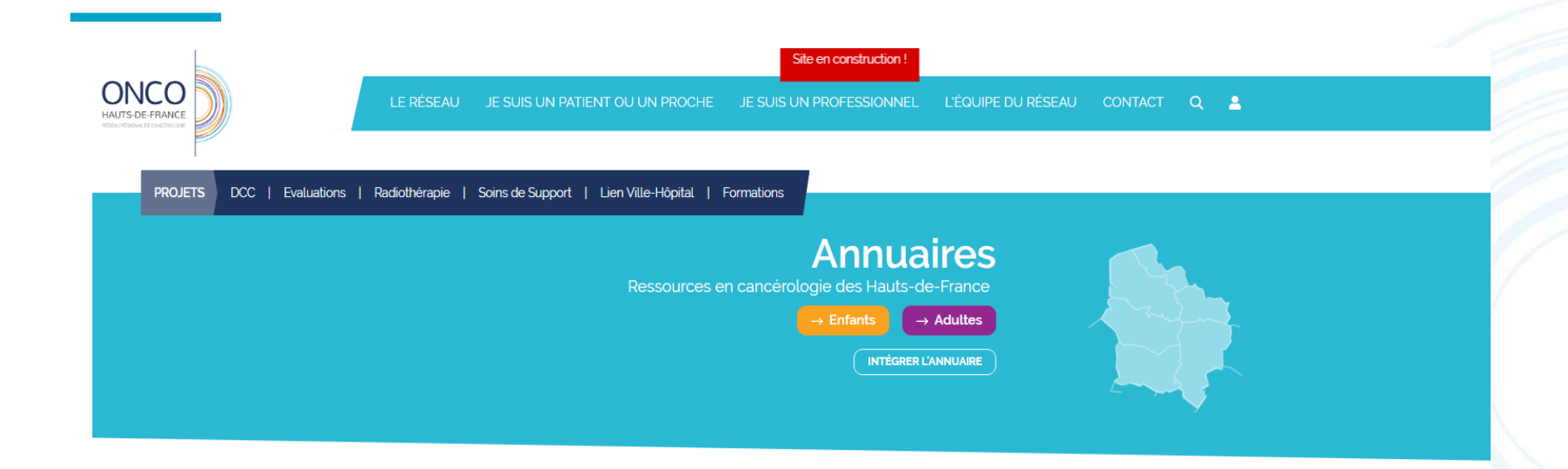

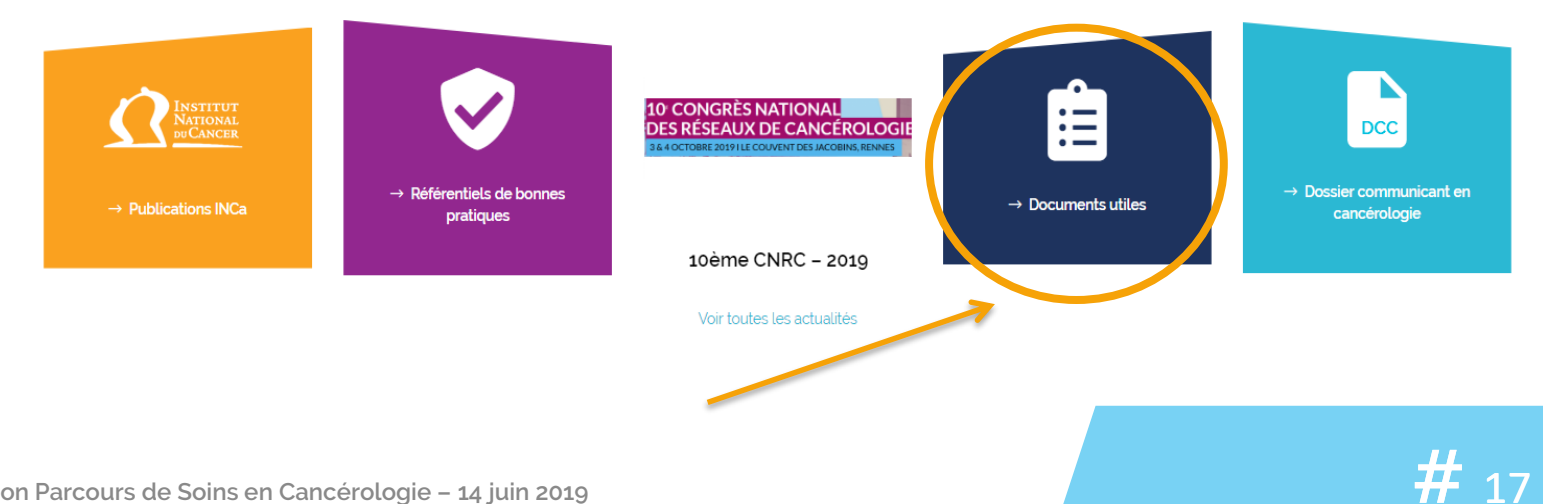

# Fiches RBP / Fiches Effets Indésirables

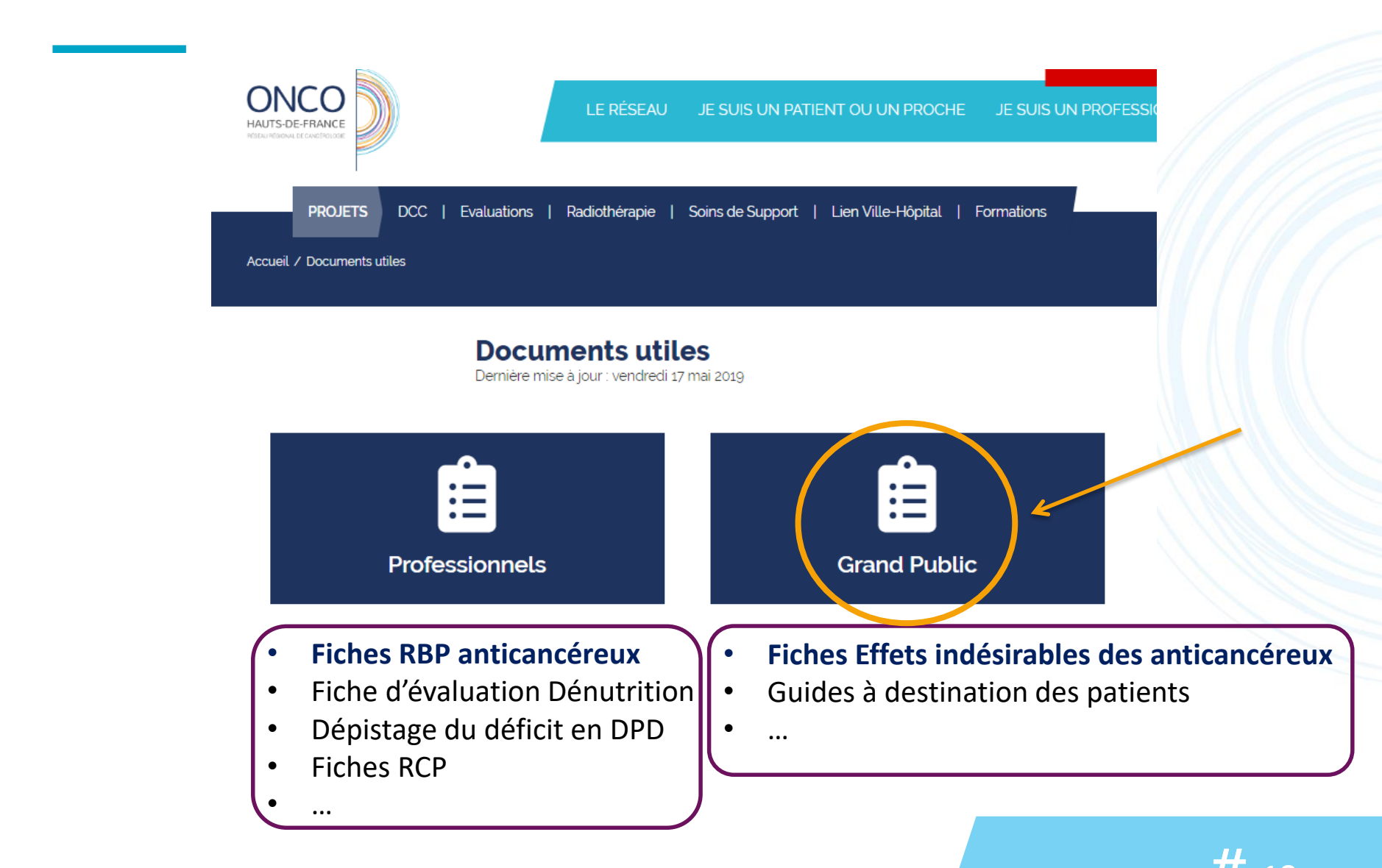

### Fiches Effets Indésirables

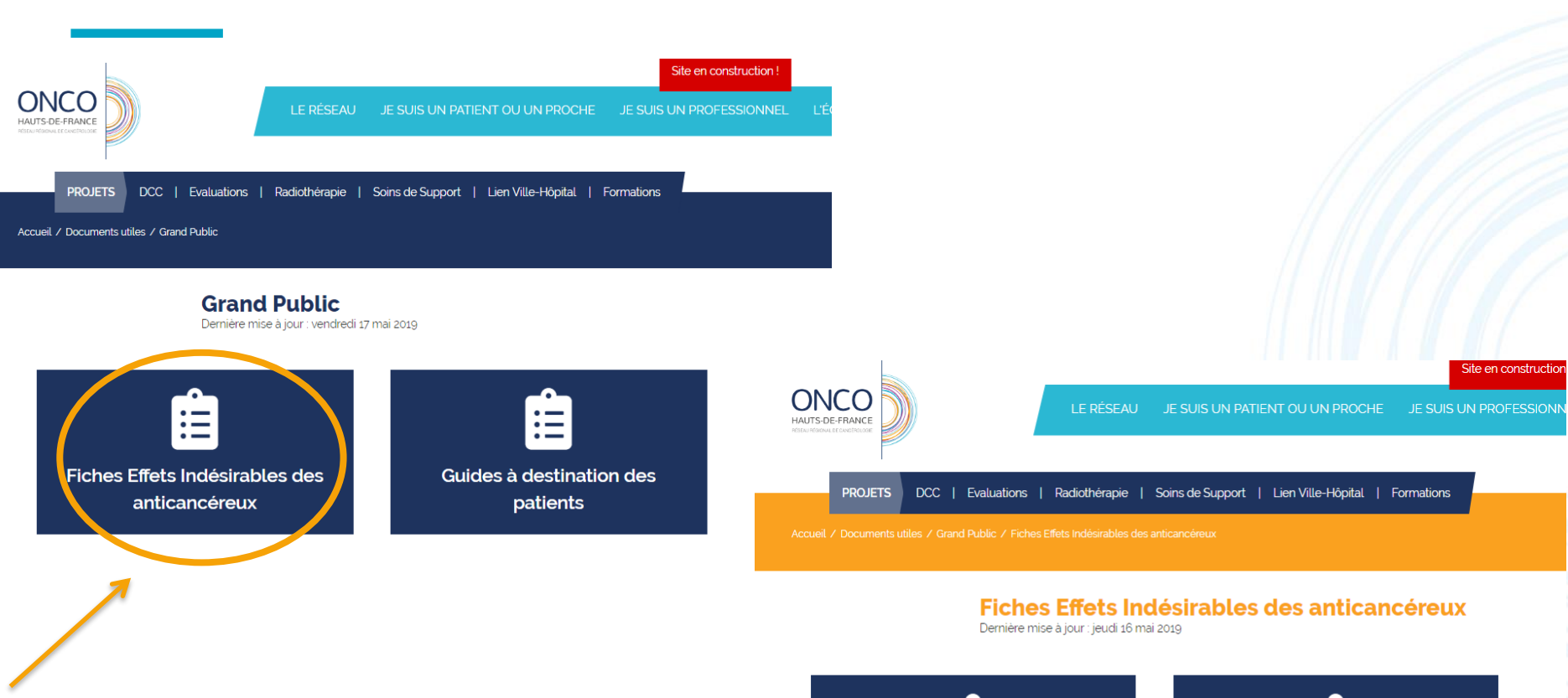

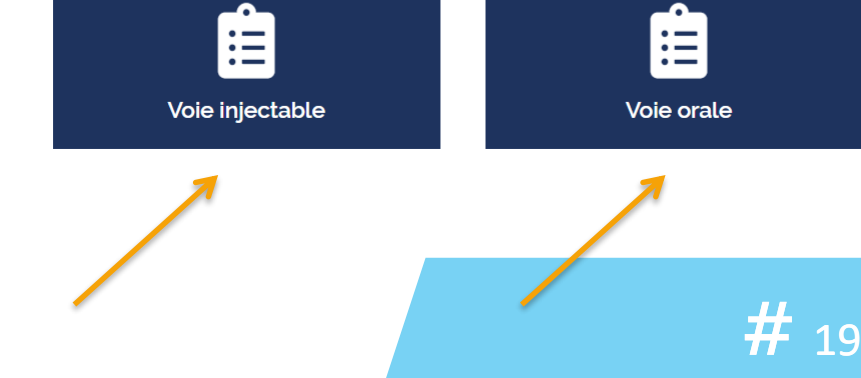

### Fiches Effets Indésirables

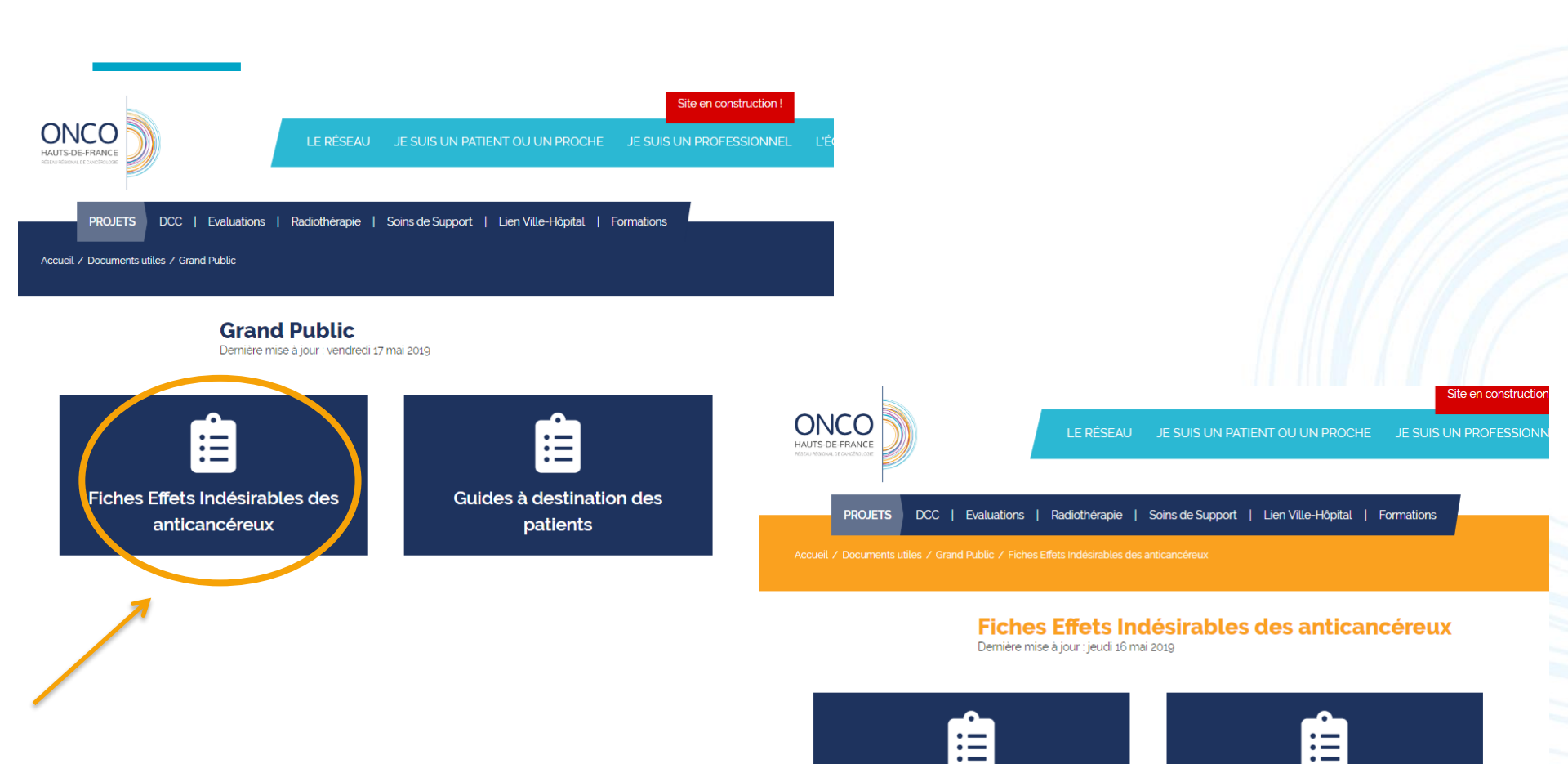

Voie injectable

Voie orale

#

20

21

#### Accès à la plateforme régionale

Via le site internet: www,onco-hdf.fr

| LE RÉSEAU                                 | JE SUIS UN PATIENT OU UN PROCHE       | Site en construction !<br>JE SUIS UN PROFESSIONNEL | L'ÉQUIPE DU RÉSEAU CONTACT                    | Q 🛓 |   |
|-------------------------------------------|---------------------------------------|----------------------------------------------------|-----------------------------------------------|-----|---|
| PROJETS DCC   Evaluations   Radiothérapie | Soins de Support   Lien Ville-Hôpital | Formations                                         |                                               |     | Ą |
|                                           |                                       |                                                    |                                               |     |   |
|                                           |                                       |                                                    | Textes de référence                           |     |   |
| DCC                                       |                                       |                                                    | <ul> <li>Socle fiche RCP ASIP INCa</li> </ul> |     |   |
| Dernière mise à jour : vendredi 17        | 7 mai 2019                            |                                                    |                                               |     |   |
|                                           | Plateforme <u>pcc</u><br>Dcc          |                                                    | Plateforme de test                            |     |   |
|                                           |                                       |                                                    |                                               |     |   |

Sensibilisation Parcours de Soins en Cancérologie - 14 juin 2019

Etape 1 : Connexion

- Cliquez : <u>environnement de test</u>
- Login : participant
- Mot de passe : 12345678

| Bienvenue sur votre service sécurisé.    |                                                               |  |  |  |
|------------------------------------------|---------------------------------------------------------------|--|--|--|
|                                          | Votre navigateur est Google Chrome                            |  |  |  |
| Votre système d'exploitation est Windows |                                                               |  |  |  |
| Login utilisateur :                      | participant                                                   |  |  |  |
| Mot de passe :                           | ••••••                                                        |  |  |  |
| Motif :                                  | Ma carte ou mon lecteur ne semble pas reconnu par le système. |  |  |  |
| Valider (?) Mot de passe oublié          |                                                               |  |  |  |
| Authentification par carte CPS.          |                                                               |  |  |  |
| Lecteur de carte indisponible.           |                                                               |  |  |  |
|                                          |                                                               |  |  |  |
|                                          |                                                               |  |  |  |

Etape 2 : Accéder au dossier patient

• Cliquer sur <u>« Dossier »</u>

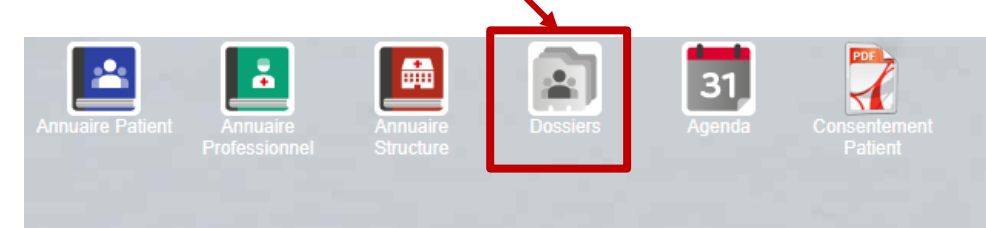

Faire une recherche patient

#### exemple : Test Anatole 01/01/1920

| 6 | Dossiers patients | s                            |                                   |                |            |                   |              |           | 🔩 _ 🗆 🗙 |                |
|---|-------------------|------------------------------|-----------------------------------|----------------|------------|-------------------|--------------|-----------|---------|----------------|
|   | 🔒 Recherche 🔳     | Mes patients inscrits en RCP |                                   |                |            |                   |              |           |         |                |
| l | Nom :<br>test     | Prénom :<br>anatole          | Date de naissance :<br>01/01/1920 | <b>Effacer</b> | Rechercher |                   |              |           |         |                |
|   | Nouveau dossier   | 📄 Consulter 👻 📔 🚧 🤅          | Centres habilités au dossier      |                |            |                   |              |           |         |                |
|   | Nom de naissance  | Nom d'usage                  |                                   | Prénom         |            | Date de naissance | Ville de nai | ssance    |         |                |
| L | TEST              |                              |                                   | ANATOLE        |            | 01/01/1920        |              |           |         |                |
|   |                   |                              |                                   |                |            |                   | Puis d       | louble cl | iquer   | sur le patient |
|   |                   |                              |                                   |                |            |                   |              |           |         |                |

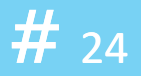

Etape 3 : Créer une fiche d'évaluation tronc commun

Cliquer sur <u>« Nouveau Document »</u>

Double-cliquer sur <u>«fiche d'annonce et évaluation tronc commun »</u>

atest anatole,

Nom de

naissance

cuments

Nouveau document

TEST (TEST) ANATOLE

Prénom :

Correspondante

mporter fichier

Date de naissance :

ANATOLE

01/01/1920

mporter PDF/Image/Son

99 ans

Trier par Catégorie

99 ans, né le 01/01/1920

TEST

MASCULIN

Passage en RCP

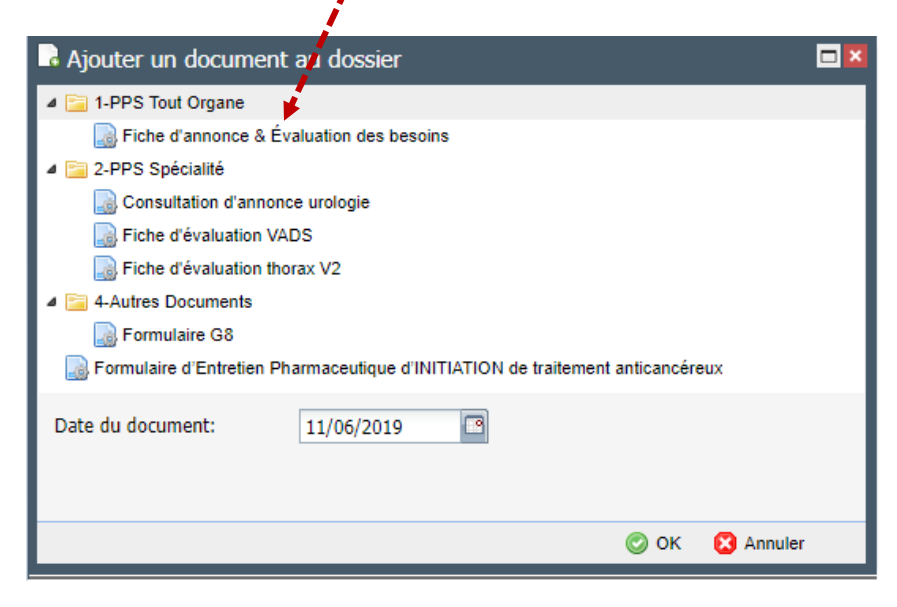

**#** 25

🛛 🍣 Actualiser

#### Etape 4 : remplissage du formulaire

• <u>Reprise de données du dernier passage en RCP du patient</u>

#### FICHE D'EVALUATION DES BESOINS

- Historique des comptes-rendus de RCP disponibles —
- Informations patient
- Lésion

#### <u>Consultation d'annonce médicale</u>

| Consultation d'annonce médicale                                                                                            |              |
|----------------------------------------------------------------------------------------------------|--------------|
| Date de l'entretien : Durée : Sélectionner 🌱                                                                               |              |
| Primo-prescription anticancéreux oraux                                                                                     |              |
| Annonce réalisée par : SEDDIK Yassin Sélectionner En présence de l'IDE (Ou d'un Oui Non IDE : professionnel paramédical) : | Sélectionner |
| Remarques :                                                                                                    |              |
|                                                                                                    |              |
|                                                                                                    |              |
| Proposition d'une CAS : Oui ONon                                                                                           |              |
| PPS remis par :      O Médecin référent      IDE                                                                           |              |

#### Etape 4 : remplissage du formulaire

#### <u>Consultation d'annonce paramédical</u>

| <ul> <li>Consultation paramédicale (CAS)</li> </ul> |                         |            |       |              |
|-----------------------------------------------------|-------------------------|------------|-------|--------------|
| Date de l'entretien : 🔤 Du                          | ırée : 🛛 Sélectionner 🗡 | Précisez : | IDE : | Sélectionner |
| Autre personne présente (entourage) :               |                         |            |       |              |
| Remarques :                                         |                         |            |       |              |
|                                                     |                         |            |       |              |
|                                                     |                         |            |       |              |
| Contact de l'équipe soignante (mail/tel) :          |                         |            |       |              |

#### <u>Traitements et Examens demandés</u>

Synthèse

- Traitement retenu en accord avec le patient
- Examens complémentaires demandés
- Consultations complémentaires demandées

Etape 4 : remplissage du formulaire

#### • Soins de support

- Soins de support
- Prise en charge de la douleur
- Prise en charge diététique et nutritionnelle
- Prise en charge psychologique
- Prise en charge sociale, familiale et professionnelle
- Prise en charge par stomathérapeute
- Activité physique
- Soutien psychologique des proches et aidants
- Soutien à la mise en œuvre de la préservation de la fertilité
- Prise en charge des troubles de la sexualité
- Prise en charge addictologique
- Rééducation
- Prise en charge en soins palliatifs
- Maintien à domicile

Autre

Information délivrées au patient

| <ul> <li>Informations délivrées au pat</li> </ul> | ient                                      |
|---------------------------------------------------|-------------------------------------------|
| 🔲 Livret descriptif de la maladie                 | Informations ERC/Associations de patients |
| Fiches effets secondaires                         | Carte d'information URPS                  |
| Explication ALD                                   | Fiche PPS                                 |
| Autre                                             |                                           |
| Fiches effets secondaires                         |                                           |

Etape 5 : Création automatique de documents

Génération d'un PPS & CR de transmission automatiquement a la validation du formulaire

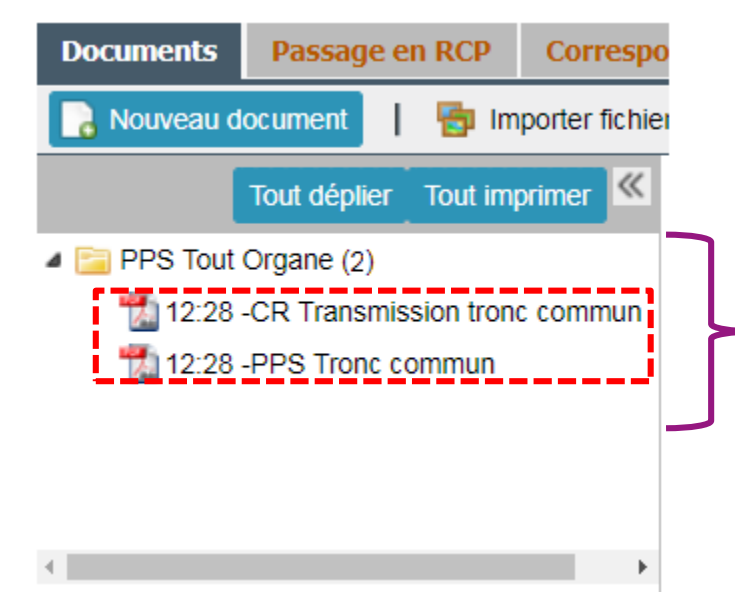

Double cliquer pour ouvrir les documents
Possibilité d'un envoi directement par mail sécurisé via la plateforme

### Merci de votre attention